# HKIR 弘光校務研究

# PBI 視覺化分析平台

業管單位:教務處、學務處、 校務研究辦公室

# 視覺化分析平台-登入方式

•登入帳號:您的校務系統

帳號@uspace.hk.edu.tw

•登入密碼:您的校務系統密碼

# 視覺化分析平台-使用說明

- 因涉及本校敏感性資料,請務必管控資料查詢與流向。依資安管理規範,目
   前開放檢索權限為各院長、系主任。
- •**評鑑基本資料:**各單位欲增減使用權限帳號,請向教務處申請。
- 就業模組相關資料:各單位欲增減使用權限帳號,請向學務處申請。
- 利害關係人資料:各單位欲增減使用權限帳號,請向校務研究辦公室申請。
- 各單位對版面資訊、資料勘誤有調整需求,請逕洽校務研究辦公室。

# 1.評鑑基本資料:

網頁連結:https://reurl.cc/WAjg69

資料來源:

• 校務基本資料庫

資料期間:

- 111-112學年度
- (113學年度於114.1學期完成系統資料更新)

### 業管單位:

• 教務處

### 台評會教學品保服務計畫基本資料表

- ✓ 表1科/系所/學程經費支出資料表
- ✓ 表2 教師人數統計表
- ✓ 表3 各學制學生人數統計表
- ◇ 表4 在學學生休學、退學、延畢及轉學統計表
- ✓ 表5 學生證照及參與競賽資料表
- ✓ 表6畢業後一年內學生出路資料表
- ✓ 表7專任教師執行產學相關計畫案、獲得專利及技術移轉或授權資料表
- ✓ 表8 系所課程規劃資料表

### △ 表1科/系所/學程經費支出資料表

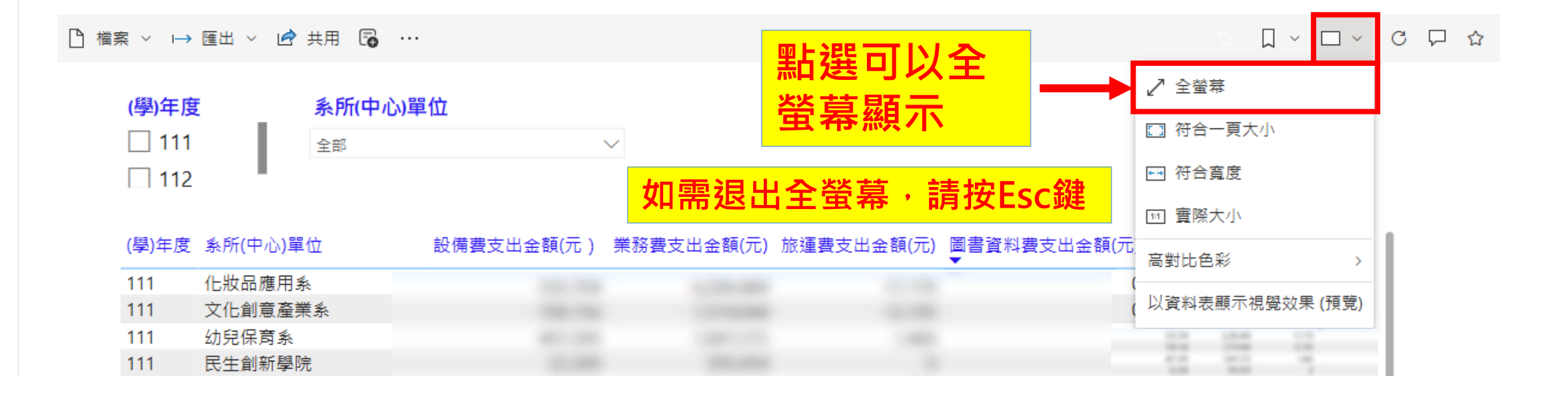

+ 新增 ∨ 💭 升階 🚱 頁面詳細資料 A<sup>N</sup> 沈浸式閱讀程式 🗔 分析

## 台評會教學品保服務計畫基本資料表

### △ 表1科/系所/學程經費支出資料表

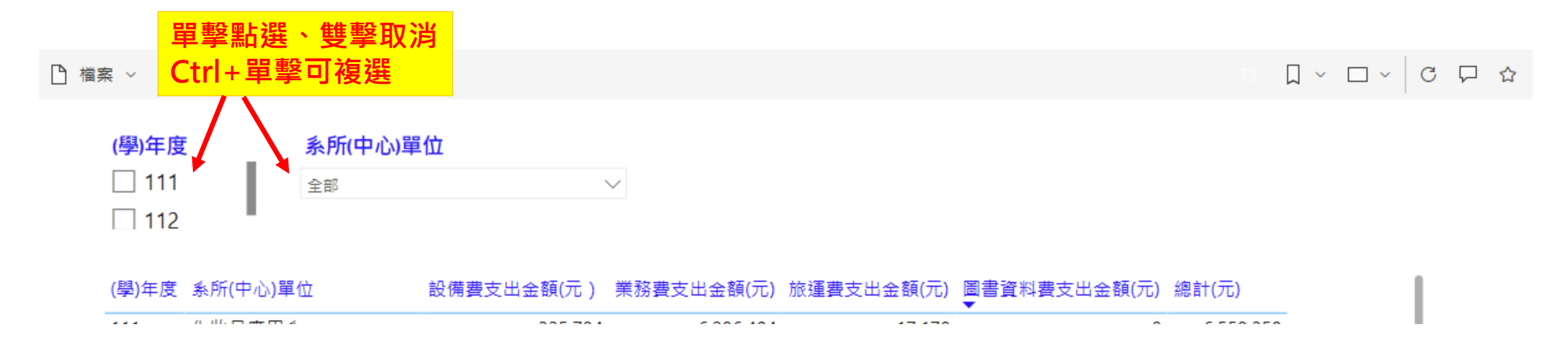

### ∧ 表1科/系所/學程經費支出資料表

\_\_\_\_ 檔案 ~ → 匯出 ~ 🖻 共用 😱 …

> 🏾 - 🗆 - 🖓 🖓

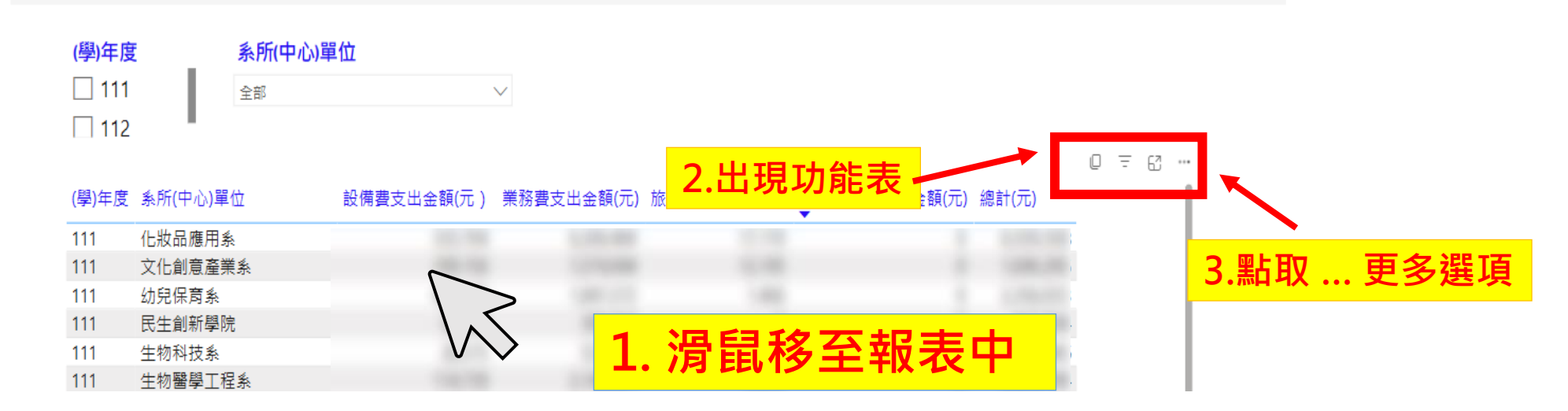

### ∧ 表1科/系所/學程經費支出資料表

\_\_\_\_ 檔案 ~ → 匯出 ~ 🖻 共用 😱 … (學)年度 系所(中心)單位 111 全部  $\sim$ 112 0 = 6 … (學)年度 系所(中心)單位 設備費支出金額(元)業務費支出金額(元)旅運費支出金額(元)圖書資料費支出金額(元)總計(元) 化妝品應用系 111 0 7 62 .... 111 文化創意產業系 幼兒保育系 ♥ 新増意見 111 111 民生創新學院 局 匯出資料 點選:匯出資料 生物科技系 111 @ 顯示為資料表 111 生物醫學工程系 ≫ 焦點 ♀ 取得見解 ↓ 遞減排序 ) ✓ 幻 遞増排序 ) 排序依據 > 2,954,173

)

| ^ 表1   | 科/系所            | /學程經費                                                                                                    | <b>您想要匯出哪些資料</b><br>以符合您需求的格式匯出您的<br>列數目可能會受到限制。 <u>深</u> 2 | <b>?</b><br>資料。如果您有大量資料,則根<br>入了解匯出資料    | <b>《</b><br>處您選取的檔案類型,匯出的資                | ×<br>料        |
|--------|-----------------|----------------------------------------------------------------------------------------------------|-------------------------------------------------------------|------------------------------------------|-------------------------------------------|---------------|
| ┣ 檔案 ~ | → 匯出 ~ 化        | 🕏 共用 🐻 \cdots                                                                                                    |                                                             |                                          |                                           | · □ · │ C 戸 ☆ |
| (學)    | 耳度              | 系所(中心)單                                                                                                    | •                                                           | 0                                        | ○<br>∂ <i>€</i>                           |               |
| 🗌 1    | 11              | 全部                                                                                                    | 具有目前配置的資料                                                   | 摘要的資料                                    | 基礎資料                                      |               |
| [] 1   | 12<br>■度 系師(由心) | 單位                                                                                                    | 以您現在看到的相同配置匯出<br>此資料,但不包含您新增的任<br>何圖示、色彩或其他格式設<br>定。        | 匯出用來建立視覺效果 (例如加<br>總、平均值及中間值) 的摘要資<br>料。 | <ul><li>     報表作者已關閉此選     項   </li></ul> | = ಟ …         |
| ('=')+ |                 | <u>単Ⅲ</u><br>9≰                                                                                                    |                                                             |                                          |                                           |               |
| 111    | 16股前應用<br>文化創音層 | l系<br>WYLAN                                                                                                    |                                                             |                                          |                                           |               |
| 111    | 幼兒保育系           | < A CONTRACT OF A CONTRACT OF A CONTRACT | 檔案格式:                                                       |                                          |                                           |               |
| 111    | 民生創新學           | 見院                                                                                                    | .xlsx (Excel 資料列上限為 15                                      | 0,000) ~                                 |                                           |               |
| 111    | 生物科技系           | <.                                                                                                    |                                                             |                                          |                                           |               |
| 111    | 生物醫學Ⅰ           | 程系                                                                                                    |                                                             |                                          |                                           |               |
|        |                 |                                                                                                    |                                                             |                                          | 匯出 取消                                     | í             |

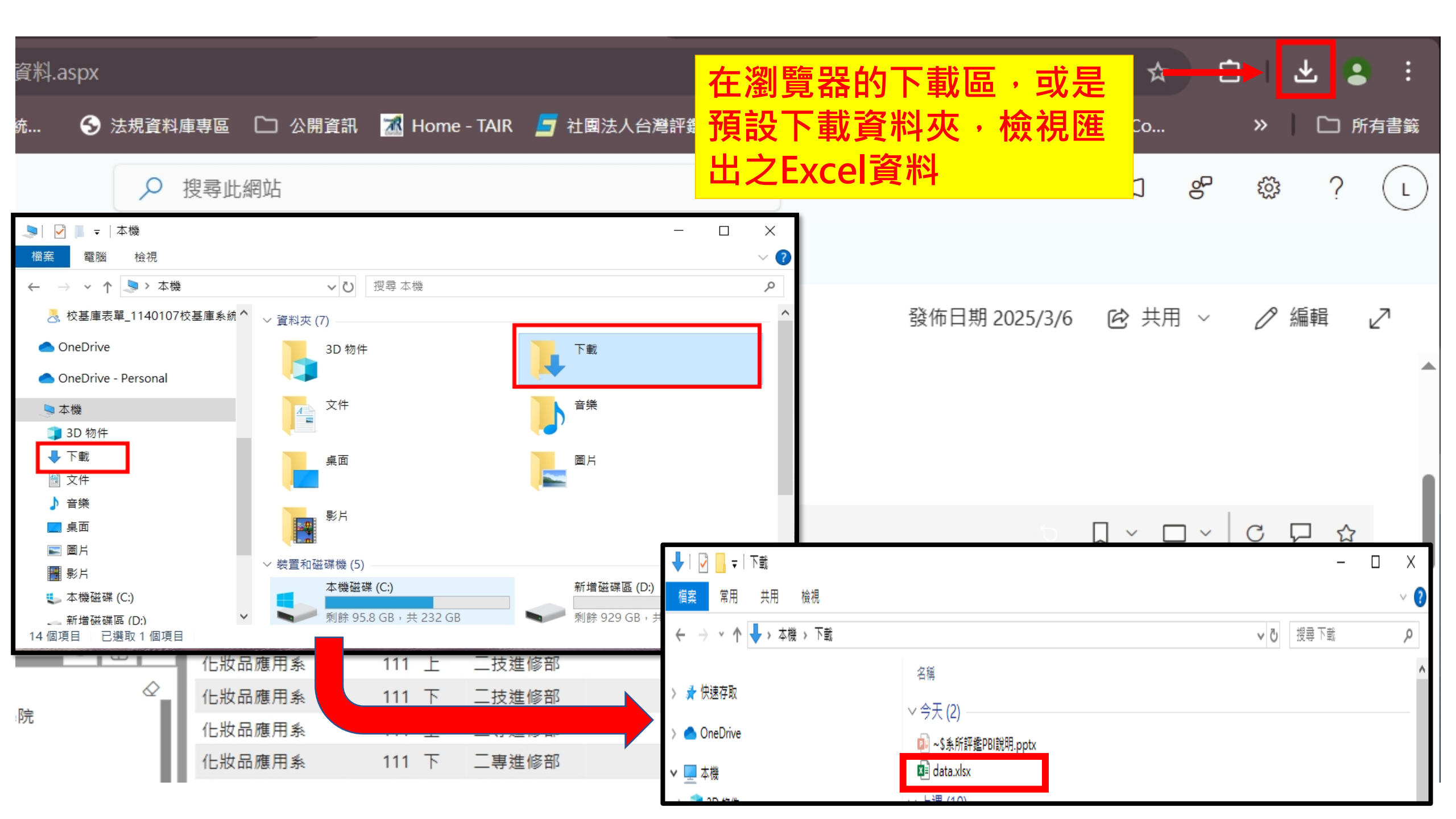

# HKIR 校務研究模組

# 名生填名 就學模組 就業模組

# 2.就業模組相關資料:

## 網頁連結:https://reurl.cc/d1YXnq

## 資料來源:

- 畢業生流向調查
- 雇主滿意度調查

## 資料期間:

• 110-112學年度(年度問卷調查時間差113學年進行112畢業生調查)

### **業管單位:**學務處

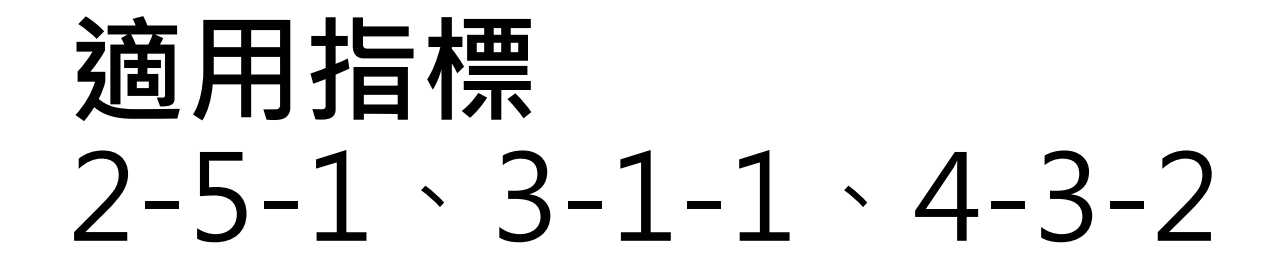

| 十 新増 ~ 🛛 🕄 | 十階 🔹 頁面詳細資料 | 科 🖬 分析     |
|------------|-------------|------------|
| 職涯發展□      | 中心          |            |
| ◇ 畢業流[     | 句調查         |            |
| ~ 雇主滿詞     | 急度          |            |
|            |             |            |
| △ 讚 □ 註解   | ◎ 262 次檢視   | □ 儲存以便稍後使用 |

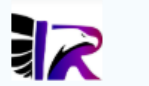

### 校務資訊HKIR平台

私人群組 🚖

86.21%

首頁

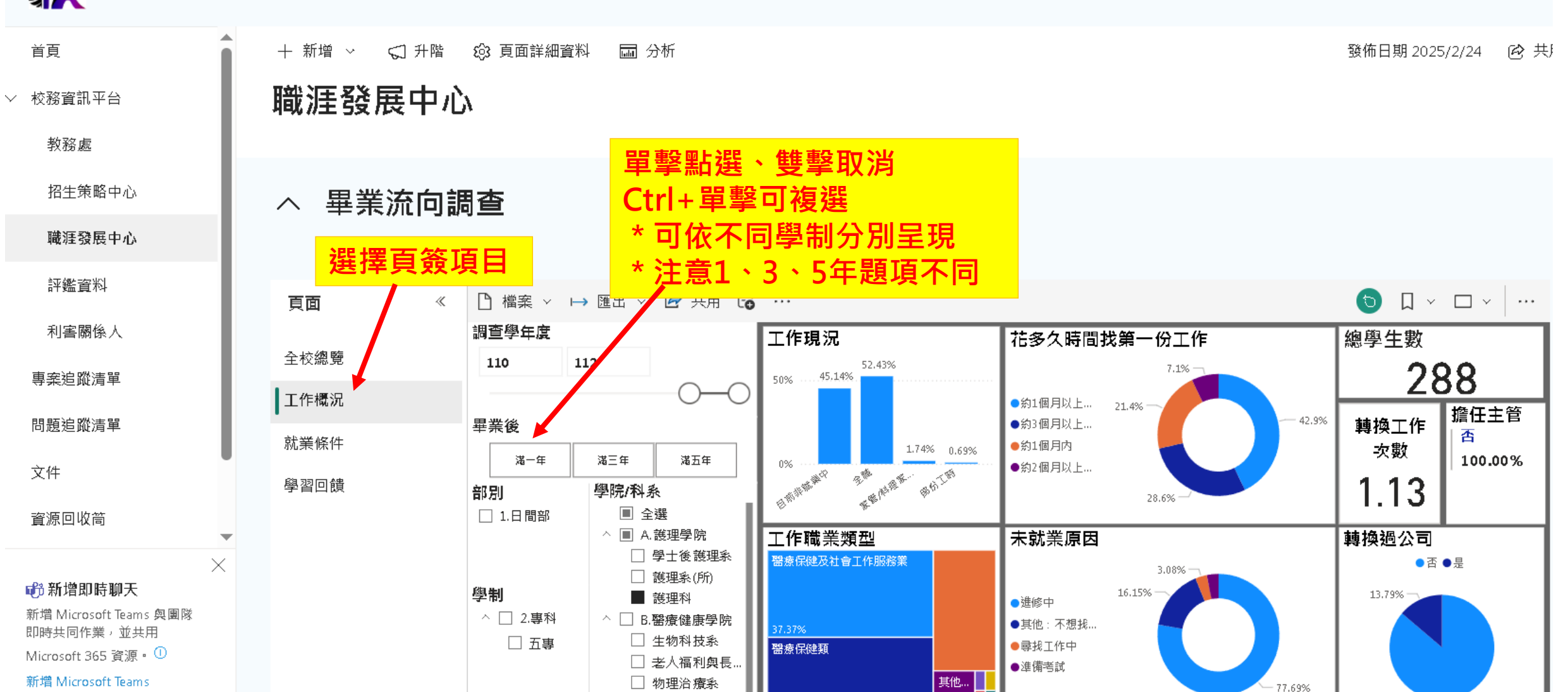

35.26%

🗌 健康事業管理.

| <b>秋</b> 務資訊日                                                                                     | HKIR平台      |                                                                                                    |                                                                                                    | 選取由上角圖示                                                                                   | 私人群組 🚖 正                                     |
|---------------------------------------------------------------------------------------------------|-------------|----------------------------------------------------------------------------------------------------|----------------------------------------------------------------------------------------------------|-------------------------------------------------------------------------------------------|----------------------------------------------|
| 首頁                                                                                                | + 新増 ∨ 🖓 升階 | 63 頁面詳細資料 圖 分析                                                                                                    |                                                                                                    | 選取以資料表顯示                                                                                  | 發佈日期 2025/2/24 🕑 共用                          |
| ✓ 校務資訊平台<br>教務處                                                                                   | へ 畢業流向記     | 周查                                                                                                    |                                                                                                    | 內容會直接呈現數值格式                                                                               |                                              |
| 招生策略中心                                                                                            | 頁面 《        | □ 檔案 ~ → 匯出 ~ 🖻 共用 🕞                                                                                                    |                                                                                                    |                                                                                           | () ↓ ↓                                       |
| 職涯發展中心                                                                                            | 全校總覽        | 調查學年度                                                                                                    | <b>工作現況</b><br>工作現況 學號的計數的%GT                                                                                  | <b>花多久時間找第一份工作</b><br>花多久時間找第一份工作 花多久時間找第一份工作 的計數                                         | ✔ 全螢幕                                        |
| 評鑑資料                                                                                              | ┃工作概況       | 0-0                                                                                                    | ▲<br>目前非就業中 45.14%<br>全職 52.43%                                                                                | 約1個月以上至2個月內         6           約3個月以上至4個月內         4                                     | □ 符合一頁大小                                     |
| 利害關係人                                                                                             | 就業條件        | <b>畢業後</b>                                                                                                    | 家官/和理家務省         1.74%           部份工時         0.69%                                                            | 5 約1個月內 3<br>5 約2個月以上至3個月內 1                                                              | ○ 符合寬度 · · · · · · · · · · · · · · · · · · · |
| 專案追蹤清單                                                                                            | 學習回饋        | 部別 學院/科系                                                                                                    |                                                                                                    |                                                                                           | 高樹比色彩                                        |
| 問題追蹤清單                                                                                            |             | <ul> <li>□ 1.日間部</li> <li>□ 全選</li> <li>^ ■ A.護理學院</li> <li>□ 學士後護理条</li> </ul>                                                         |                                                                                                    | 未就業原因<br>参約 未就業原因                                                                         | ▲                                            |
| 文件<br>資源回收筒                                                                                       | -           | ● 護理系(所)         學制       ■ 護理科         ^ □ 2.專科       ^ □ B.醫療健康學院         □ 五專       □ 生物科技系                                          | ■ 日本市場合工作服務業 醫療保健類 其他服務業 (休閒 與難光始遠類                                                                            | 3     進修中     101       3     其他:不想找工作、生病     21       1     尋找工作中     4       進備考試     4 | 否 50<br>是 8                                  |
| ×<br>前 新増即時聊天<br>新増 Microsoft Teams 奥團隊<br>即時共同作業,並共用<br>Microsoft 365 資源。①<br>新増 Microsoft Teams |             | <ul> <li>二 老人福利與長</li> <li>□ 物理治療系</li> <li>□ 健康事業管理</li> <li>□ 動物保健學士</li> <li>□ 語言治療與聽</li> <li>□ 營養系(所)</li> <li>□ 醫療器材發展</li> </ul> | TKT 周 兵転CLIN 改使和       支援服務業       個人及社會服務類       專業、科學及技術服務業       服務部門       學號的計數的%3       薑業(通部門     45.68 | GT     每月平均收入       3%     每月平均收入       第一年 滿三年 滿五年       25001~28000元     1              |                                              |

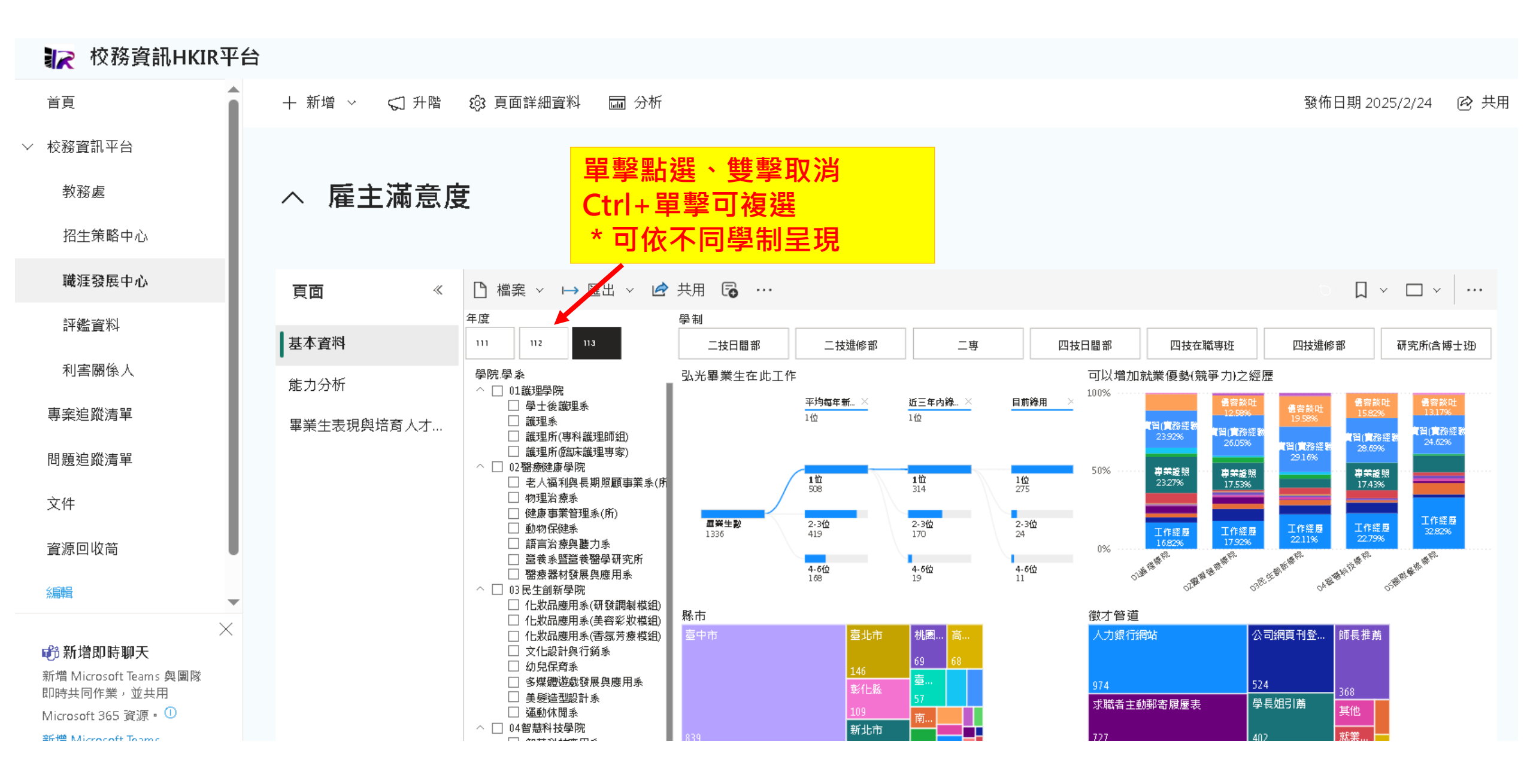

✓ 校務資訊平台

### へ 雇主滿意度

畢業生表現與培育人才...

頁面

基本資料

能力分析

教務處

招生策略中心。

職涯發展中心

評鑑資料

利害關係人

專案追蹤清單

問題追蹤清單

文件

資源回收筒

編輯

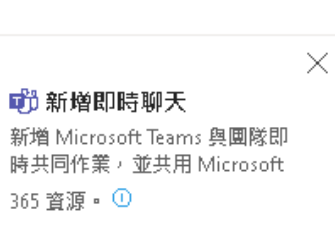

新增 Microsoft Teams

| 用 🕞 …         |             |        |      |      |          |        |         |        | Ð   | ∏ ~ [ | □ ~   …     |   |
|---------------|-------------|--------|------|------|----------|--------|---------|--------|-----|-------|-------------|---|
| 制             |             |        |      |      |          |        |         |        |     |       |             |   |
| 四技日間部         | 四           | 技進 (簡都 |      |      |          |        |         |        |     |       |             |   |
|               |             |        |      | 公司基本 | 資料       |        |         | 產業別    |     |       |             | ٦ |
|               | 40          |        |      | 外商公司 |          | 主管職    |         | 其他     |     |       | 服務業         |   |
|               | 畢業生數        |        |      |      | 是<br>9%  | 西18%   |         |        |     |       | 10.00%      |   |
| 4.38<br>重要度平均 | 4.53<br>満意』 | 度平均    |      |      | 否<br>95% |        | <br>83% | 80.00% |     |       | 公…<br>5.00… |   |
|               |             | 重要度    | 滿意度  |      |          |        |         |        |     |       |             |   |
| 具備的專業知識物      | 拾工作需求       | 3.98   | 4.5( |      | * ना     | 均为う F  | 1 🛃     | 后标本,   | 、台上 |       |             |   |
| 具有工作效率        |             | 4.33   | 4.43 | 4.00 | L LL     | 以「「」」、 | -1尔     |        | 가려는 |       |             |   |
| 具有學習意願        |             | 4.43   | 4.48 |      | ナー市で     | 汝誣仕指   | 一種      |        |     |       |             |   |

| 刀成效        | 評估指              | 標          |                |
|------------|------------------|------------|----------------|
| 200        | <del>1</del> .56 |            |                |
| 0.00       | 滿人度              |            | 重要度            |
| ● 専業技能 ● ] | [作態度] 國隊合        | 術作●■際化●人格・ | 査 ● 忠誠度 ● 整體評價 |
|            | 重要度 滿意           | 度 核心能力     |                |
| 核心能力1      | 3.98 4.          | 40 01      | 設計與行銷專業知識之能    |
| 核心能力2      | 4.40 4.          | 55         | カ              |

4.28

4.40

4.35 4.48

02

03

04

人文素養之能力

自我學習成長之能力

跨領域學習成長之能力

Δ |檔案 ~ → 匯出 ~ 📝 共用 🐻 …  $\ll$ 

112

□ 壆+後護理系

□ 護理所専科護理師組 □ 護理所臨床護理專家

□ 健康事業管理系(所) 🗌 動物保健系 □ 語言治療與聽力系

□ 営養条習営養需受研究所

□ 化妝品應用系(研發調製模組)

□ 化妝品應用系(美容彩妝模組)

□ 化妝品應用糸(香氛芳療模組)

□ 環境奥安全衛生工程条(線科組)

□ 環境與安全衛生工程系環工組

□ 環境與安全衛生工程系(戦安組)

□ 多媒體遊戲發展奧應用系

□ 醫療器材發展奧應用系

文化設計與行鎖条 □ 幼兒保育条

□ 美髮造型設計系

□ 智慧科技應用系

🗌 食品科技条(食科組)

□ 食品科技系(烘焙組)

□ 国際溝通英語系

□ 谷稲 管理系

□ 運動休問系

△ □ 04智慧科技學院

^ □ 05團際餐旅學院 □ 食品科技条(所)

□ 老人福利奧長期照顧事業系(所

" <u>=</u> 63

學制

與主管的溝運能力

與同仁的溝通能力

具有問題解決能力

具有獨立思考與分析能力

未來福先去會聘田木校里華生

4.55

4.55

4.58

3.70

3.95

4.35

4.55

4.55

4.28

4.50

4.58

4.43

4.53

4.33 4.53

4.75 4.89

4.63

4.53

4.60

4.13

4.28

4.65

4.58

4.58

4.45

4.58

4.53

4.68

4.65

2.00

0.00

核心能力3

核心能力4

核心能力5

具有責任感

外語能力

具有國際觀

具有抗壓性

具有創新能力

對公司認同度

整體能力評價

人際關係

個人品徳

對工作的穩定度

年度

111

學院學系

△ □ 01.護理學院

□ 護理系

△ □ 02 需療健康學院

△ ■ 03民生創新學院

🗌 物理治療系

# 3.利害關係人相關資料:

網頁連結: <u>https://reurl.cc/1KjRA9</u>

## 資料來源:

• 利害關係人問卷

## 資料期間:

• 111、113學年度問卷調查

**業管單位:**校務研究辦公室

## 利害關係人問卷

## ◇ 教師

## ∨ 職員工

## ~ 在校生

### ◇ 家長

## ∨ 社會聲望

## 利害關係人問卷

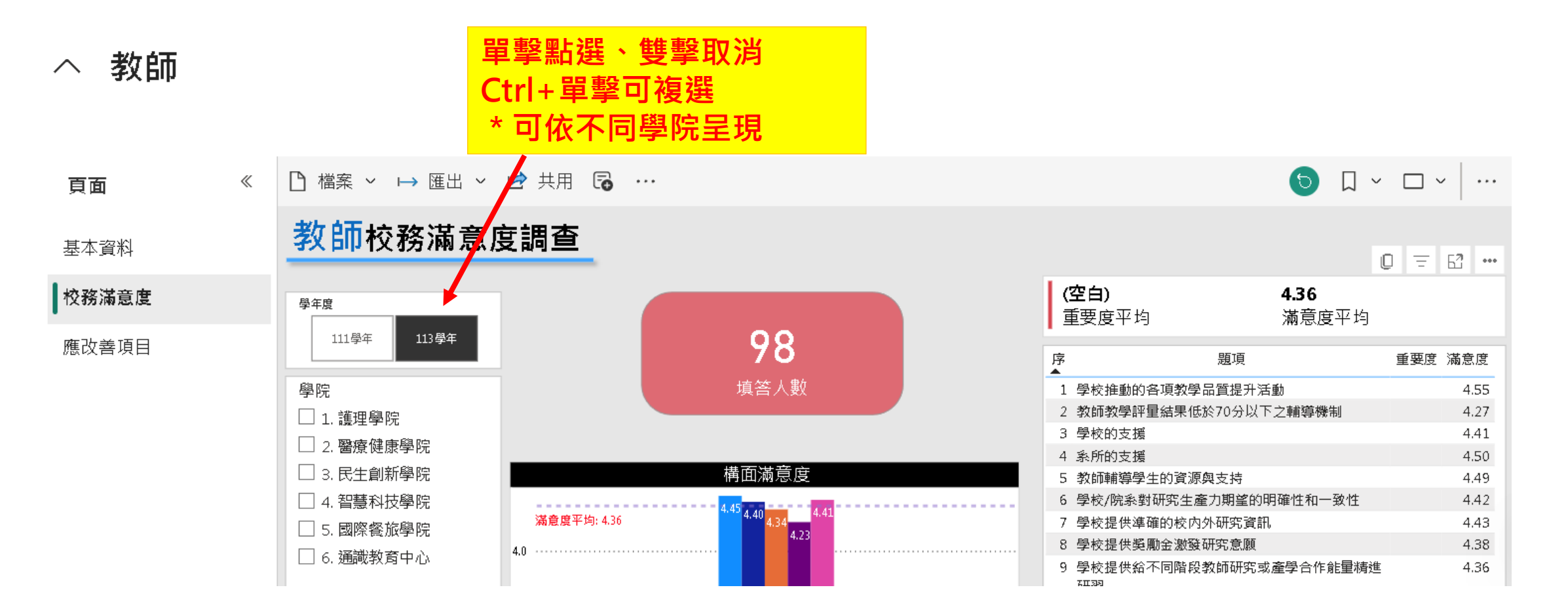

### へ 職員工

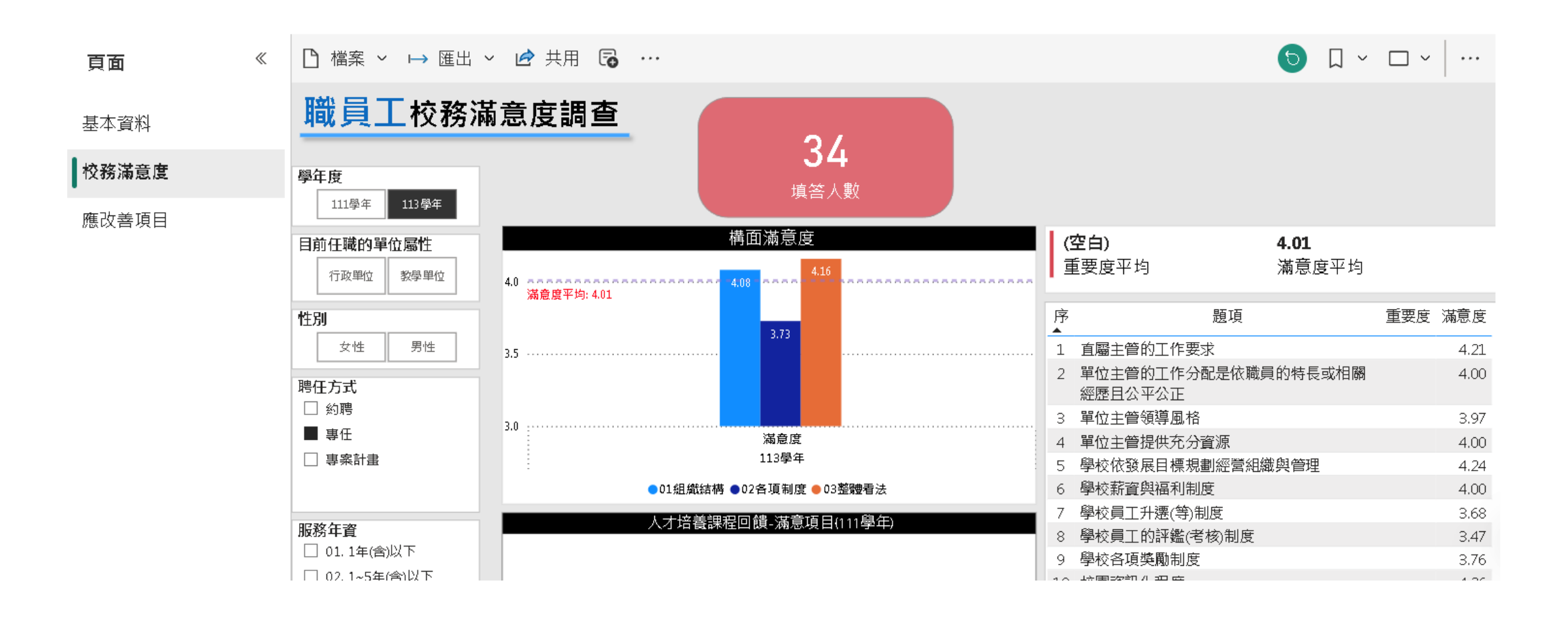

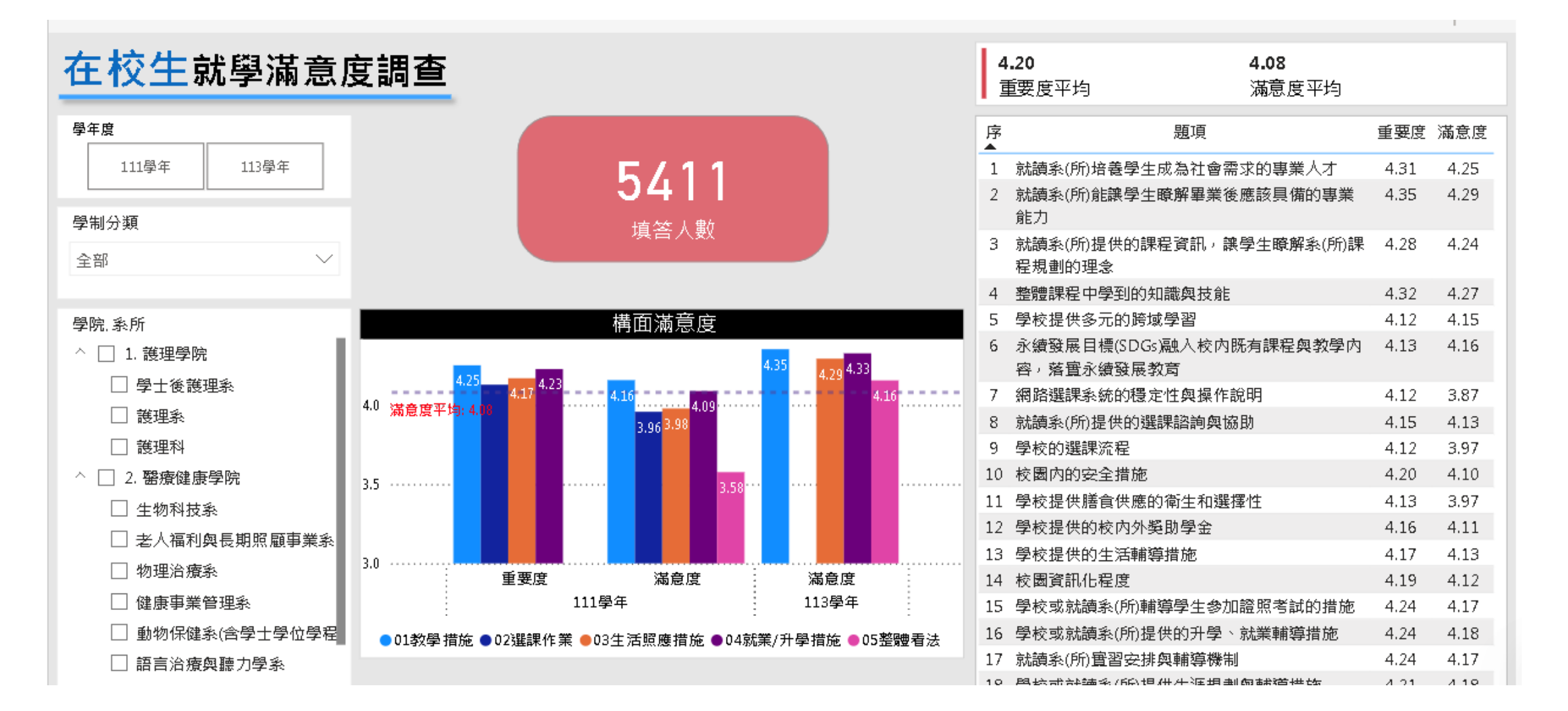

| <u>大坊</u> (大) (大) (大) (大) (大) (大) (大) (大) (大) (大) |                                                                                                    |                                                                                  | 對系所                                                                                                    | 的印象                                                                                                    | Ż                                                                                                    |   |                                                                                                    |                                                                                                 | 獲耶                                                                                                 | 學校資訊                                                                                                    | 乳的管                                                                                     | 道                                                                                                    |
|---------------------------------------------------|----------------------------------------------------------------------------------------------------|----------------------------------------------------------------------------------|----------------------------------------------------------------------------------------------------|----------------------------------------------------------------------------------------------------|----------------------------------------------------------------------------------------------------|---|----------------------------------------------------------------------------------------------------|-------------------------------------------------------------------------------------------------|----------------------------------------------------------------------------------------------------|----------------------------------------------------------------------------------------------------|-----------------------------------------------------------------------------------------|----------------------------------------------------------------------------------------------------|
| 住仪土豕长冲息皮调算。                                       | 學年度                                                                                                    | 11                                                                               | 3學年                                                                                                    | i                                                                                                    | 。<br>創計                                                                                                    |   | 學年度                                                                                                    |                                                                                                 | 113                                                                                                | 學年                                                                                                    |                                                                                         | ·總計                                                                                                    |
|                                                   | 項目                                                                                                    | 次數                                                                               | 百分比                                                                                                    | 交數<br>▼                                                                                                    | 百分比                                                                                                    |   | 項目                                                                                                    |                                                                                                 | 次數                                                                                                 | 百分比                                                                                                    | 次數<br>▼                                                                                 | 百分比                                                                                                    |
| 學年度                                               | 洜(所)風評良好                                                                                                    | 266                                                                              | 26.60%                                                                                                    | 266                                                                                                    | 26.60%                                                                                                    |   | 學生本人                                                                                                    |                                                                                                 | 466                                                                                                | 52.54%                                                                                                    | 466                                                                                     | 52.54%                                                                                                    |
| 1118年 1138年                                       | 就業方向                                                                                                    | 258                                                                              | 25.80%                                                                                                    | 258                                                                                                    | 25.80%                                                                                                    |   | 網路                                                                                                    |                                                                                                 | 176                                                                                                | <mark>1</mark> 9.84%                                                                                                    | 176                                                                                     | 19.84%                                                                                                    |
|                                                   | 師資優良                                                                                                    | 188                                                                              | 18.8 <mark>0</mark> %                                                                                                  | 188                                                                                                    | 18.80%                                                                                                    |   | 自己主動了解                                                                                                    |                                                                                                 | 102                                                                                                | 11.50%                                                                                                    | 102                                                                                     | 11.50%                                                                                                    |
|                                                   | 辦學績優                                                                                                    | 145                                                                              | 14. <mark>50%</mark>                                                                                                   | 145                                                                                                    | 14.50%                                                                                                    |   | 子女的同儕或學                                                                                                    | ₽ 長                                                                                             | 71                                                                                                 | 8.00%                                                                                                    | 71                                                                                      | 8.00%                                                                                                    |
| >>>>>>>>>>>>>>>>>>>>>>>>>>>>>>>>>>>               | 學生素質良好                                                                                                    | 140                                                                              | <mark>14</mark> .00%                                                                                                   | 140                                                                                                    | 14.00%                                                                                                    |   | 報章媒體                                                                                                    |                                                                                                 | 61                                                                                                 | 6.88%                                                                                                    | 61                                                                                      | 6.88%                                                                                                    |
|                                                   | 其他                                                                                                    | 3                                                                                | 0.30%                                                                                                    | 3                                                                                                    | 0.30%                                                                                                    |   | 其他                                                                                                    |                                                                                                 | 11                                                                                                 | 1.24%                                                                                                    | 11                                                                                      | 1.24%                                                                                                    |
| ~ □ 0.113學年末調查學生系所                                | 總計                                                                                                    | 1000                                                                             | 100.00%                                                                                                    | 1000                                                                                                    | 100.00%                                                                                                    |   | 總計                                                                                                    |                                                                                                 | 887                                                                                                | .00.00%                                                                                                    | 887                                                                                     | 100.00%                                                                                                    |
|                                                   |                                                                                                    |                                                                                  | 學校需改                                                                                                    | Z善的项                                                                                                    | Į۵.                                                                                                    |   |                                                                                                    | 達                                                                                               | 到現€                                                                                                | 職場需認                                                                                                    | 求應具                                                                                     | 備因素                                                                                                    |
|                                                   |                                                                                                    |                                                                                  |                                                                                                    |                                                                                                    |                                                                                                    |   |                                                                                                    |                                                                                                 |                                                                                                    |                                                                                                    | IS Print Inc.                                                                           |                                                                                                    |
|                                                   |                                                                                                    |                                                                                  | 學校需改                                                                                                    | Z善的项                                                                                                    | ĮΞ                                                                                                    |   |                                                                                                    | 達                                                                                               | 到現今                                                                                                | 職場需素                                                                                                    | 求應具                                                                                     | 備因素                                                                                                    |
|                                                   | 學年度                                                                                                    | 1                                                                                | 學校需改<br>13學年                                                                                                    | <b>注善的</b> 项                                                                                                    | 總計<br>總計                                                                                                    |   | 學年度                                                                                                    | 達<br>11                                                                                         | 到現台<br>.3學年                                                                                        | 職場需認                                                                                                    | 求應兵<br>總調                                                                               | 【備因素<br>計                                                                                                    |
|                                                   | 學年度<br>項目                                                                                                    | 1<br>次數                                                                          | 學校需改<br>13學年<br>百分比                                                                                                    | Z善的項<br><sub>次數</sub>                                                                                                    | <b>總計</b><br>百分比                                                                                                   |   | 學年度<br>項目                                                                                                    | <u>達</u><br>11<br>次數                                                                            | <b>到現日</b><br>.3學年<br>百分                                                                           | 職場需求<br>b                                                                                                    | ア、思具<br>線調<br>動                                                                         | ₩備因素<br>計<br>百分比                                                                                                    |
|                                                   | 學年度<br>項目<br>就業資訊                                                                                                    | 1<br>次數<br>136                                                                   | 學校需改<br>13學年<br>百分比<br>16.52%                                                                                          | 2善的功<br>次數<br>▼<br>136                                                                                                    | 總計<br>百分比<br><b>16.52%</b>                                                                                         | - | 學年度<br>項目<br>專業能力                                                                                                    | 達<br>11<br>次數<br>410                                                                            | <b>到現</b> 名<br>.3學年<br>百分<br>13.7                                                                  | 職場需求<br>比 、                                                                                                    | 又應<br>總<br>數<br>410                                                                     | 描因素<br>計<br>百分比<br>13.71%                                                                                             |
|                                                   | 學年度<br>項目<br>就業資訊<br><u></u>                                                                                          | 1<br>次數<br>136<br>134                                                            | 學校需改<br>13學年<br>百分比<br>16.52%<br>16.28%                                                                                | 次數<br>次數<br>↓<br>136<br>134                                                                                                | 總計<br>百分比<br>16.52%<br>16.28%                                                                                      | - | 學年度<br>項目<br>専業能力<br>工作態度                                                                                                    | 遊<br>11<br>次數<br>410<br>356                                                                     | 到現今<br>3學年<br>百分<br>13.7<br>11.9                                                                   | 職場需求<br>比 、                                                                                                    | 又應<br>總<br>數<br>410<br>356                                                              | 精因素<br>計<br>百分比<br>13.71%<br>11.90%                                                                                   |
|                                                   | 學年度<br>項目<br>就業資訊<br><b></b><br>寶習<br>證照輔導                                                                            | )<br>次數<br>136<br>134<br>117                                                     | 學校需改<br>13學年<br>百分比<br>16.52%<br>16.28%<br>14.22%                                                                      | 交數<br>文數<br>▼<br>136<br>134<br>5 117                                                                                       | 總計<br>百分比<br>16.52%<br>16.28%<br>14.22%                                                                            |   | 學年度       項目       專業能力       工作態度       問題解決能                                                                                                    | 達<br>11<br>次數<br>410<br>356<br>337                                                              | 到現今<br>3學年<br>百分<br>13.7<br>11.9<br>11.2                                                           | 職場需≶<br>比 <sub>↓</sub> 次<br>1%<br>7%                                                                                                    | <u>規模</u><br>創<br>動<br>410<br>356<br>337                                                | (備因素<br>百分比<br>13.71%<br>11.90%<br>11.27%                                                                             |
|                                                   | 學年度<br>項目<br>就業資訊<br>廣習<br>證照輔導<br>學習資源                                                                               | 1<br>次數<br>136<br>134<br>117<br>110                                              | 學校需改<br>13學年<br>百分比<br>16.52%<br>16.28%<br>14.22%<br>13.37%                                                            | ×<br>×<br>*<br>*<br>*<br>*<br>*<br>*<br>*<br>*<br>*<br>*<br>*<br>*<br>*                                                    | 總計<br>百分比<br>16.52%<br>16.28%<br>14.22%<br>13.37%                                                                  | - | 學年度<br>項目<br>專業能力<br>工作態度<br>問題解決能<br>證照                                                                                                    | 遊<br>11<br>次數<br>410<br>356<br>337<br>319                                                       | 到現今<br>3學年<br>百分<br>13.7<br>11.9<br>11.2<br>10.6                                                   | 1職場需∑<br>比 및 次<br>1%<br>7%<br>7%                                                                                                    | 總<br>總<br>數<br>410<br>356<br>337<br>319                                                 | 描因素<br>百分比<br>13.71%<br>11.90%<br>11.27%<br>10.67%                                                                    |
|                                                   | 學年度         項目         就業資訊         實習         證照輔導         學習資源         學校宿舍入住名                                      | )<br>次數<br>136<br>134<br>117<br>110<br>106                                       | 學校需改<br>13學年<br>百分比<br>16.52%<br>16.28%<br>14.22%<br>13.37%<br>12.88%                                                  | 交數<br>交數<br>136<br>134<br>5 117<br>5 110<br>5 106                                                                          | 總計<br>百分比<br>16.52%<br>16.28%<br>14.22%<br>13.37%<br>12.88%                                                        | - | 學年度<br>項目<br>專業能力<br>工作態度<br>問題解決能<br>證照<br>溝通協調能                                                                                                    | 遊<br>11<br>次數<br>410<br>356<br>337<br>319<br>309                                                | 到現今<br>3學年<br>百分<br>13.7<br>11.9<br>11.2<br>10.6<br>10.3                                           | 職場需∑<br>上 _ 次<br>1%<br>7%<br>7%<br>3%                                                                                                    | 編集<br>創<br>動<br>410<br>356<br>337<br>319<br>309                                         | (備因素)<br>百分比<br>13.71%<br>11.90%<br>11.27%<br>10.67%<br>10.33%                                                        |
|                                                   | 學年度         項目         就業資訊         實習         證照輔導         學習資源         學校指學生的關                                      | 1<br>次數<br>136<br>134<br>117<br>110<br>106<br>88                                 | 學校需改<br>13學年<br>百分比<br>16.52%<br>16.28%<br>14.22%<br>13.37%<br>12.88%<br>10.69%                                        | ×善的J<br>次數<br>、<br>、<br>、<br>、<br>、<br>、<br>、<br>、<br>、<br>、<br>、<br>、<br>、                                                | 總計<br>百分比<br>16.52%<br>16.28%<br>14.22%<br>13.37%<br>12.88%<br>10.69%                                              |   | 學年度<br>項目<br>專業能力<br>工作態度<br>問題解決能<br>證照<br>溝通協調能<br>獨立作業能                                                                                                    | 遊<br>111<br>次數<br>410<br>356<br>337<br>319<br>309<br>293                                        | 到現今<br>3學年<br>百分<br>13.7<br>11.9<br>11.2<br>10.6<br>10.3<br>9.8                                    | 世 <u></u>                                                                                                    | 編<br>線<br>数<br>410<br>356<br>337<br>319<br>309<br>293                                   | (備因素<br>百分比<br>13.71%<br>11.90%<br>11.27%<br>10.67%<br>10.33%<br>9.80%                                                |
|                                                   | 學年度         項目         就業資訊         實習         證照輔導         學習資源         學校宿舍入住名         學校設備                         | 1<br>次數<br>136<br>134<br>117<br>110<br>106<br>88<br>73                           | 學校需改<br>13學年<br>百分比<br>16.52%<br>16.28%<br>14.22%<br>13.37%<br>12.88%<br>10.69%<br>8.87%                               | × 中<br>                                                                                                    | 總計<br>百分比<br>16.52%<br>16.28%<br>14.22%<br>13.37%<br>12.88%<br>10.69%<br>8.87%                                     |   | 學年度         項目         專業能力         工作態度         問題解決能         證照         溝通協調能         獨立作業能         賓務經驗                                                                                                    | 遊<br>11<br>次數<br>410<br>356<br>337<br>319<br>309<br>293<br>291                                  | 到現今<br>3學年<br>百分<br>13.7<br>11.9<br>11.2<br>10.6<br>10.3<br>9.8<br>9.7                             | 1100 - 中間<br>1000 - 中間<br>1000 - 中 | 秋<br>想<br>動<br>410<br>356<br>337<br>319<br>309<br>293<br>291                            | (補因素<br>百分比<br>13.71%<br>11.90%<br>11.27%<br>10.67%<br>10.33%<br>9.80%<br>9.73%                                       |
|                                                   | 學年度<br>項目<br>就業資訊<br>實習<br>證照輔導<br>學習資源<br>學校宿舍入住名<br>學校散備<br>校團環境                                                    | 1<br>次數<br>136<br>134<br>117<br>110<br>106<br>88<br>73<br>48                     | 學校需改<br>13學年<br>百分比<br>16.52%<br>16.28%<br>14.22%<br>13.37%<br>12.88%<br>10.69%<br>8.87%<br>5.83%                      | 交戦<br>交戦<br>136<br>134<br>5 117<br>5 110<br>5 106<br>5 88<br>5 73<br>5 48                                                  | 總計<br>百分比<br>16.52%<br>16.28%<br>14.22%<br>13.37%<br>12.88%<br>10.69%<br>8.87%<br>5.83%                            |   | 學年度<br>項目<br>專業能力<br>工作態度<br>問題解決能<br>證照<br>溝通協調能<br>獨立作業能<br>賓務經驗<br>品格                                                                                                    | 差<br>11<br>次數<br>410<br>356<br>337<br>319<br>309<br>293<br>291<br>283                           | 到現今<br>3學年<br>百分<br>13.7<br>11.9<br>11.2<br>10.6<br>10.3<br>9.8<br>9.7<br>9.4                      | 職場語を<br>2 次<br>1%<br>7%<br>7%<br>3%<br>3%<br>3%<br>3%<br>5%                                                                                                    | 大規<br>線<br>(動<br>356<br>337<br>319<br>309<br>293<br>291<br>283                          | (補因素)<br>百分比<br>13.71%<br>11.90%<br>11.27%<br>10.67%<br>10.33%<br>9.80%<br>9.73%<br>9.46%                             |
|                                                   | 學年度         項目         就業資訊         寶習         證照輔導         學習資源         學校宿舍入住名         學校設備         校園環境         其他 | 1<br>次數<br>136<br>134<br>117<br>110<br>106<br>88<br>73<br>48<br>11               | 學校需改<br>13學年<br>百分比<br>16.52%<br>16.28%<br>14.22%<br>13.37%<br>12.88%<br>10.69%<br>8.87%<br>5.83%<br>1.34%             | 交戦<br>支戦<br>136<br>134<br>117<br>110<br>106<br>88<br>5 73<br>5 48<br>5 11                                                  | 總計<br>百分比<br>16.52%<br>16.28%<br>14.22%<br>13.37%<br>12.88%<br>10.69%<br>8.87%<br>5.83%<br>1.34%                   |   | 學年度<br>項目<br>事業能力<br>工作題解<br>決能<br>證<br>題<br>照<br>協<br>調<br>能<br>調<br>の<br>能<br>調<br>名<br>格                                                                                                    | 差<br>11<br>次數<br>410<br>356<br>337<br>319<br>309<br>293<br>291<br>283<br>196                    | 到現今<br>3學年<br>百分<br>13.7<br>11.9<br>11.2<br>10.6<br>10.3<br>9.8<br>9.7<br>9.4<br>6.5               | 時期場合です。<br>世 東京<br>1%<br>7%<br>7%<br>7%<br>7%<br>7%<br>7%<br>7%<br>7%<br>7%<br>7                                                                                                    | 本語の<br>本語の<br>本語の<br>本語の<br>本語の<br>本語の<br>本語の<br>本語の                                    | (南因素)<br>百分比<br>13.71%<br>11.90%<br>11.27%<br>10.67%<br>10.33%<br>9.80%<br>9.73%<br>9.46%<br>6.55%                    |
|                                                   | 學年度         項目         就業資訊         實習         證照輔導         學校習宿舍入住名         學校散鈴備         校園環境         其他         總計 | 1<br>次數<br>136<br>134<br>117<br>110<br>106<br>88<br>73<br>48<br>11<br><b>823</b> | 學校需改<br>113學年<br>百分比<br>16.52%<br>16.28%<br>14.22%<br>13.37%<br>12.88%<br>10.69%<br>8.87%<br>5.83%<br>1.34%<br>100.00% | 文<br>数<br>次<br>数<br>136<br>134<br>134<br>117<br>5<br>110<br>5<br>106<br>5<br>88<br>5<br>73<br>5<br>48<br>5<br>11<br>823    | 創計<br>百分比<br>百分比<br>16.52%<br>16.28%<br>14.22%<br>13.37%<br>12.88%<br>10.69%<br>8.87%<br>5.83%<br>1.34%<br>100.00% |   | 學年度         項         專業能力         工作題解決能         問題照         湖面線調能         獨致經驗         品格         創新創意能         外語能力                                                                                                    | 差<br>11<br>次數<br>410<br>356<br>337<br>319<br>309<br>293<br>291<br>283<br>196<br>194             | 到現今<br>3學年<br>百分<br>13.7<br>11.9<br>11.2<br>10.6<br>10.3<br>9.8<br>9.7<br>9.4<br>6.5<br>6.4        | 世<br>文<br>1%<br>7%<br>7%<br>7%<br>7%<br>7%<br>7%<br>7%<br>7%<br>7%<br>7                                                                                                    | 人地<br>線<br>線<br>356<br>337<br>319<br>309<br>293<br>291<br>283<br>196<br>194             | (南因素)<br>百分比<br>13.71%<br>11.90%<br>11.27%<br>10.67%<br>10.67%<br>10.33%<br>9.80%<br>9.73%<br>9.46%<br>6.55%<br>6.49% |
|                                                   | 學年度<br>項目<br>就業資訊<br>實習<br>聲照輔導<br>學習宿舍入住名<br>學校對學生的關<br>學校設備<br>校園環境<br>其他<br>總計                                     | 1<br>次數<br>136<br>134<br>117<br>110<br>106<br>88<br>73<br>48<br>11<br><b>823</b> | 學校需改<br>13學年<br>百分比<br>16.52%<br>16.28%<br>14.22%<br>13.37%<br>12.88%<br>10.69%<br>8.87%<br>5.83%<br>1.34%<br>100.00%  | ×<br>数<br>次<br>数<br>3<br>136<br>134<br>5<br>117<br>5<br>110<br>5<br>106<br>5<br>88<br>5<br>73<br>5<br>48<br>5<br>11<br>823 | 創計<br>百分比<br>16.52%<br>16.28%<br>14.22%<br>13.37%<br>12.88%<br>10.69%<br>8.87%<br>5.83%<br>1.34%<br>100.00%        |   | 學年度<br>項目<br>專業能力<br>工作態度<br>問題解決能<br>問題照<br>協調能<br>漢通依<br>業能<br>賓<br>路<br>格<br>創<br>創<br>意<br>能<br>一<br>(<br>)<br>外<br>能<br>見<br>一<br>(<br>)<br>(<br>)<br>(<br>)<br>(<br>)<br>(<br>)<br>(<br>)<br>(<br>)<br>(<br>)<br>(<br>) | 差<br>11<br>次數<br>410<br>356<br>337<br>319<br>309<br>293<br>293<br>291<br>283<br>196<br>194<br>3 | 到現今<br>3學年<br>百分<br>13.7<br>11.9<br>11.2<br>10.6<br>10.3<br>9.8<br>9.7<br>9.4<br>6.5<br>6.4<br>0.1 | 時<br>時<br>場<br>一<br>で<br>1%<br>7%<br>7%<br>7%<br>7%<br>3%<br>5%<br>5%<br>5%<br>5%<br>5%<br>5%<br>5%                                                                                                    | 人地<br>線<br>約<br>356<br>337<br>319<br>309<br>293<br>293<br>291<br>283<br>196<br>194<br>3 | (前因素)<br>百分比<br>13.71%<br>11.90%<br>11.27%<br>10.67%<br>10.33%<br>9.80%<br>9.73%<br>9.46%<br>6.55%<br>6.49%<br>0.10%  |

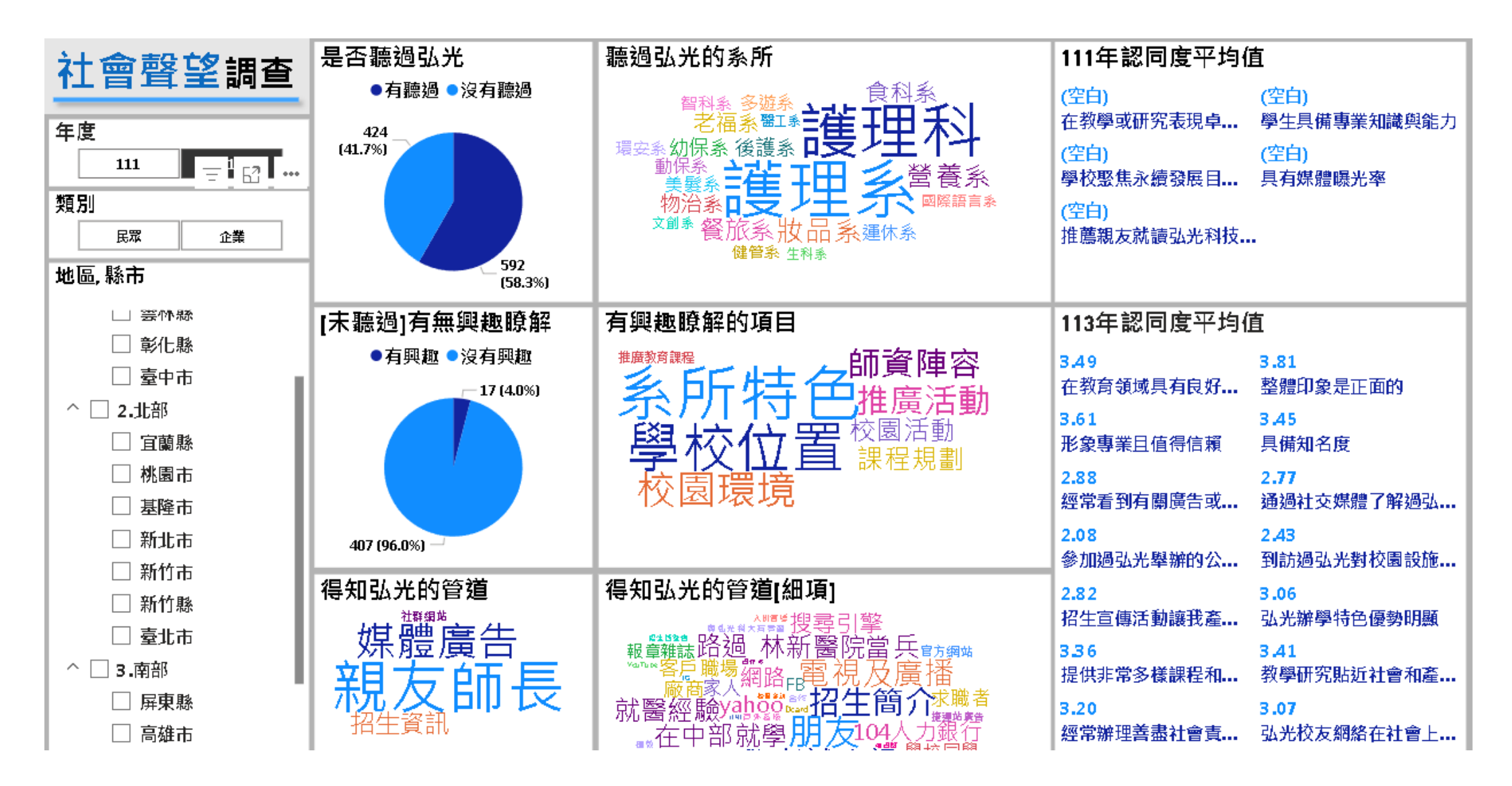

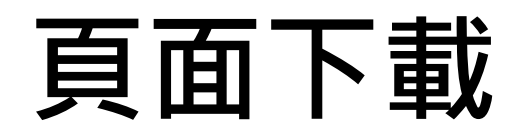

### へ 在校生

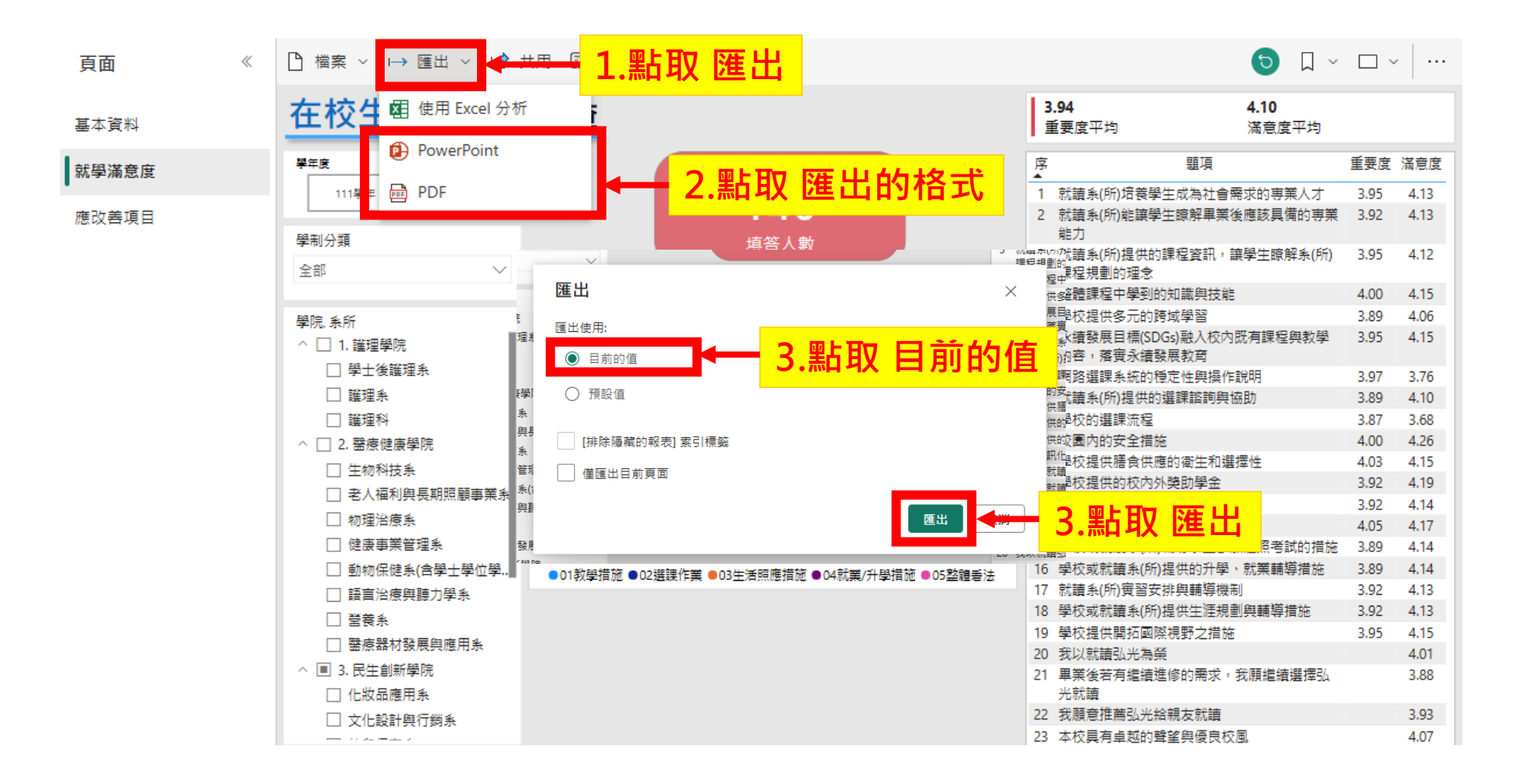

## 頁面下載結果

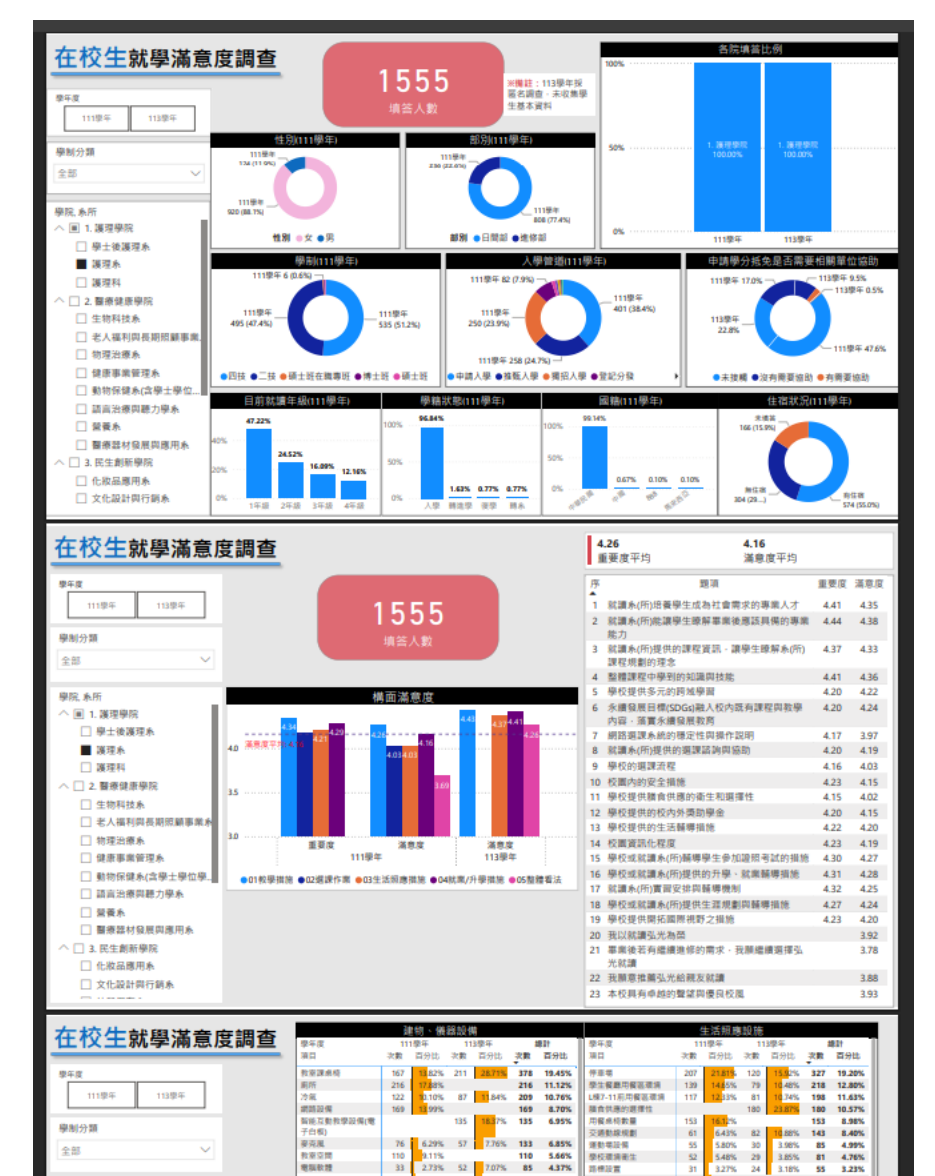